# USER MANUAL OF BHULEKH PORTAL

# **INTRODUCTION**

Bhulekh portal is the website of Revenue & DM Department, Odisha to check the Khata, Plot and Tenant details of Land Parcels present within the state. The data is updated every day in order to reflect the actual status of Land parcels.

# **1.Home Page**

Please visit the URL: https://bhulekh.ori.nic.in

|                                                     | CORDS WEB PORTAL OF                                                      | = ODISHA କରିଥିଆ Engli                          |
|-----------------------------------------------------|--------------------------------------------------------------------------|------------------------------------------------|
|                                                     |                                                                          | Contact Us Help FAQ                            |
| No. of Districts : 30<br>No. of Tahasil : 317       | State Statistics   No. of Khatiyans : 18123011   No. of Plots : 58025214 | revsec Q<br>Departmental User Login            |
| No. of RI Circles : 2293<br>No. of Villages : 51727 | No. of Tenants : 37365329                                                | Payment of Stamp Duty<br>RCCMS                 |
| District                                            | Select Location for RoR                                                  | Payment of Land Revenue<br>Registration Portal |
| Tahasil :<br>Village :                              |                                                                          | Map View<br>Tahasil Info                       |
| RI Circle :                                         | ~                                                                        | View Plot Details by Unique<br>Plot Id         |

The **"State Statistics**" displays the figure of Villages, Khatiyans ,Plots and Tenants.

**"Select Location for RoR"** section helps in searching of Khata, Plot and Tenant details of Land Parcels

# **2.Searching RoR details**

i.Please select District, Tahasil and Village

ii.Once Village is selected, serach by Khatiyan option is selected by default. Land Parcel can also be searched through Plot no/Tenant name.

iii. Click on the "Select Khatiyan" drop down box , select the Khatiyan Number and click on "View RoR" button.

|                                                                                          |                   | CORDS WEB PORTAL                  | OF OI | DISHA       | A REAL                |                                  |  |
|------------------------------------------------------------------------------------------|-------------------|-----------------------------------|-------|-------------|-----------------------|----------------------------------|--|
| _                                                                                        | _                 | _                                 | -     | Co          | ntart IIs             | <u> Boll English</u><br>Heln FAO |  |
|                                                                                          |                   | State Statistics                  |       |             | revsec                |                                  |  |
| No. of Districts                                                                         | : 30              | No. of Khatiyans : 18123011       |       |             | 01000                 |                                  |  |
| No. of Tahasil                                                                           | : 317             | No. of Plots : 58025214           |       |             | epartmenta            | l User Login                     |  |
| No. of RI Circle                                                                         | əs : 2293         | No. of Tenants : 37365329         |       |             | Payment of Stamp Duty |                                  |  |
| No. of Villages                                                                          | : 51727           |                                   |       |             | RCC                   | мѕ                               |  |
|                                                                                          | s                 | elect Location for RoR            |       | Pa          | ayment of La          | and Revenue                      |  |
| District ·                                                                               |                   | ●Khativan ○Plot ○Tenant           |       |             | Registration Portal   |                                  |  |
| Tahasil                                                                                  | ଅନୁଗୋଳ. 🗸         | Select Khatiyan : 3               | ~     |             | Map View              |                                  |  |
| Village :                                                                                | ଅଙ୍ଗାରବନ୍ଧ 🗸      | 5                                 |       |             | Tabasil Info          |                                  |  |
| RI Circle :                                                                              | ବେନ୍ତପୁର 🗸 🗸      | View RoR Refresh                  |       | Vie         | ew Plot Deta<br>Plot  | ils by Unique                    |  |
| ରେଷ ଅନୁସଙ୍ଗ ଯଦି କିଛି ଥାଏ<br>1 ପ୍ରକାଶନ ତାରିଖ - 18/06/198<br>ସା ଧାର୍ଯ୍ୟ ତାରିଖ - 04/01/1982 | 81                | BLANK SPACE FOR STAMPING          |       |             |                       |                                  |  |
|                                                                                          |                   |                                   |       |             |                       |                                  |  |
| ଖତିୟାନର                                                                                  | କ୍ରମିକ ନଂ : 3     | ମୌଜା : ଅଙ୍ଗାରବ                    | าค    |             | ଜିଲ୍ଲା : ଅନୁଗୋଳ       |                                  |  |
| ପ୍ଲଟ ନୟର ଓ ଚକର ନାମ                                                                       | କିସମ ଓ ସ୍ଲଟର ଖଜଣା | କିସମର ବିଷ୍କାରିତ ବିବରଣୀ ଓ ଚୌହଦି    |       | ରକବା<br>ଡି. | ହେଲ୍ଲର                | ମନ୍ତବ୍ୟ                          |  |
| 7                                                                                        | 8                 | 9                                 | 1     | 0           | 11                    | 12                               |  |
| 2622                                                                                     | ଘରବାରି            | ଭ: ଦାଶରଥି ସାହୁ<br>ଦ: ଦମ୍ବୋଧାର ହାସ | 0     | 0900        | 0.0364                | କାଳ/7                            |  |
| ୯୮ଟିତିମଣ୍ଡ                                                                               |                   | 4. 4001011 414                    |       |             |                       | 011177                           |  |

iv. There are three bottoms present at the bottom of RoR page.

a. Click on "Khatiyan Page" button to return to the home page.

- b. Click on "Print" button to print the RoR
- c. Click on "Pay Land Revenue" button to go to ePauti portal for payment of land revenue online.

# **3.Links to other important sites**

| LAND                       | BHULCHH<br>RECORDS WEB PORTAL OF O |                                        |
|----------------------------|------------------------------------|----------------------------------------|
|                            |                                    | <u>ଓଡିଆ Eng</u>                        |
|                            |                                    | Contact us Help PAG                    |
|                            | State Statistics                   |                                        |
| No. of Districts : 30      | No. of Khatiyans : 18123011        |                                        |
| No. of Tahasil : 317       | No. of Plots : 58025214            | Departmental User Login                |
| No. of RI Circles : 2293   | No. of Tenants : 37365329          | Payment of Stamp Duty                  |
| No. of Villages : 51727    |                                    | RCCMS                                  |
|                            | Select Location for RoR            | Payment of Land Revenue                |
| District : Select District | Khatiyan Plot Tenant               | Registration Portal                    |
| Tahasil :                  | ~                                  | Map View                               |
| Village :                  | ▼                                  | Tahasil Info                           |
| RI Circle :                | <b>v</b>                           | View Plot Details by Unique<br>Plot Id |

- I. Click on "Departmental User Login" for R&DM officials
- II. Click on "Payment of Stamp Duty" for Online Stamp Duty payment site
- III. Click on "RCCMS" for Revenue Court Case Management System application.
- IV. Click on "Payment of Land Revenue" for online payment of Land revenue through ePauti portal
- V. Click on "Registration Portal" for accessing IGR, Odisha site.
- VI. Click on "Map View" for accessing Bhunaksha site.